## LAMPIRAN

## Cara menjalankan Program

- Jalankan browser seperti Google Chrome kemudian ketikkan alamat\_ https://srimakmurbakery
- 2. Jika langkah di atas dijalankan dengan benar, user akan masuk ke halaman home.

| Sistem Inform           | asi TOKO KUE SRI I                                     | MAKMUR BAKERY         |              |                  |
|-------------------------|--------------------------------------------------------|-----------------------|--------------|------------------|
| Home Daftar Kue K       |                                                        |                       |              |                  |
| Kategori Menu           | Favorite Menu                                          |                       |              |                  |
| Kue Kering (4)          | -                                                      |                       |              |                  |
| Kue Ultah (2)           | ORIGINAL<br>Rp. 35                                     | COKLAT                | State.       | CANA DO          |
| Brownies (4)            | Siles                                                  | Moster Nastar         | Water        | 0210             |
| Roti Sobek ( 2 )        |                                                        | Nastar V              | Water        | Nastar Nanas     |
| Keraniang Belania       |                                                        | Harga                 | :40.000,00   | Nastar Nanas     |
| Rp 0,00<br>Lihat Detail | Brownies Origi<br>Brownies Original O<br>Harga :35 000 | nal Lihat D<br>Coklat | Detail Pesan | Harga :40.000,00 |
|                         | Lihat Detail P                                         | esan                  |              |                  |

- 3. Setelah masuk halaman home silahkan login dengan masukkan email dan password pada form yang telah disediakan.
- 4. Jika belun punya akun atau belum pernah mendaftar silahkan melakukan registrasi pada form yang tersedia.
- 5. Setelah melakukan login dan berhasil maka akan masuk ke halaman home

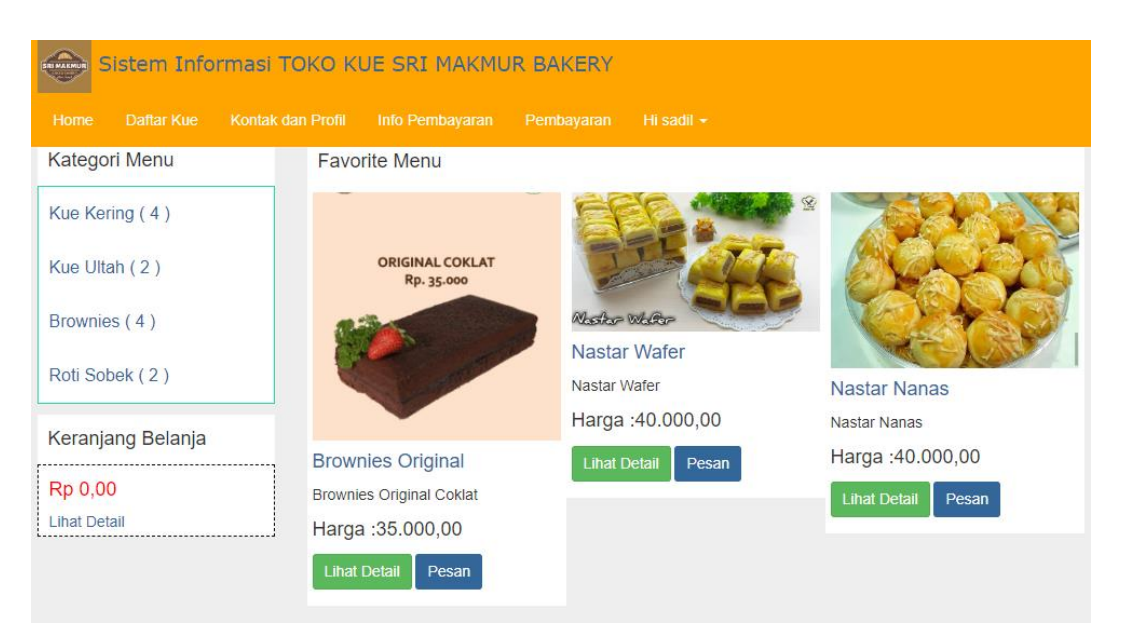

6. Jika ingin memesan produk kue maka klik tombol pesan lalu akan beralih pada tampilan gambar seperti di bawah ini :

| Keranjang  | anda :                       |                         |              |   |
|------------|------------------------------|-------------------------|--------------|---|
| Produk     | Details                      | QTY                     | Total        |   |
| Radio Vido | Nastar Wafer<br>Rp 40.000,00 | 2                       | 80.000,00    | Ē |
| SUB TOTAL  |                              |                         | 80.000,00    |   |
|            |                              | Total Keranjang Belanja |              |   |
|            |                              | Total                   | Rp 80.000,00 |   |
|            |                              | Selesai Belanja         | »            |   |

7. Klik, selesai belanja lalu akan menuju pada form pesanan

| Pengisian Da                        | ata F | <sup>o</sup> esanan :           |  |   |  |
|-------------------------------------|-------|---------------------------------|--|---|--|
| Waktu Pengirim                      | an    |                                 |  |   |  |
| 31/07/2023                          |       |                                 |  |   |  |
| Nama Pembeli                        |       |                                 |  |   |  |
| sadil                               |       |                                 |  |   |  |
| Nama Penerima                       | I     |                                 |  |   |  |
| tia                                 |       |                                 |  |   |  |
| <b>Telephone (HP</b><br>08977637478 | ٢     | Tia Istiana<br>Pati,Jawa Tengah |  |   |  |
| Alamat Pengiri                      | 0     | Manage addresses                |  |   |  |
| tayu                                |       |                                 |  |   |  |
| Pati Kota - Rp                      | 10.0  | 000,00                          |  | ~ |  |
| Proses                              |       |                                 |  |   |  |

8. Setelah mengisi form maka lakukanlah pembayaran

| otal                                                    |          |
|---------------------------------------------------------|----------|
| Rp. 90.000,00                                           |          |
|                                                         |          |
| layar                                                   |          |
|                                                         |          |
| 90000                                                   | <b>T</b> |
| 90000                                                   | •        |
| 90000<br>Bukti Pembayaran                               | •        |
| 90000<br>Sukti Pembayaran<br>Choose File No file chosen | •        |
| 90000<br>Bukti Pembayaran<br>Choose File No file chosen | Ŧ        |
| 90000<br>Sukti Pembayaran<br>Choose File No file chosen | •        |

- 9. Setelah selesai lakukan proses pembayaran tunggu beberapa menit untuk admin memverifikasi pembayaran.
- 10. Setelah melakukan pembayaran tunggu wa admin untuk informasi lebih jelas pengiriman kue.